# Instructions for getting a better CMYK black out of Adobe Indesign

- Choose Assign Profile
- Assign Profile Dialog
- Export PDF
- Export Settings

#### 1. Choose Assign Profile

| Color Settings              |
|-----------------------------|
| Assign Profiles             |
| Convert to Profile          |
| Keyboard Shortcuts<br>Menus |

1) From the Edit Menu choose Assign Profiles

#### 2. Assign Profile Dialog

|   | Assign Profiles                                                                                                    |                         |
|---|----------------------------------------------------------------------------------------------------|-------------------------|
|   | RGB Profile<br>Discard (use current working space)<br>Assign current working space: sRGB IEC61966-2.1<br>Assign profile: sRGB IEC61966-2.1            | OK<br>Cancel<br>Preview |
| 0 | CMYK Profile<br>Discard (use current working space)<br>Assign current working space: U.S. Web Coated (SWO<br>Assign profile: Photoshop 5 Default CMYK |                         |
|   | Solid Color Intent:Use Color Settings IntentDefault Image Intent:Use Color Settings IntentAfter-Blending Intent:Use Color Settings Intent             |                         |

1) In the CMYK profile drop down, choose assign profile and select Photoshop 5 Default CMYK (the darkest black you can reproduce will be determined by the CMYK color profile you are using).

## 3. Export PDF

| Adobe PDF Presets            | •  |
|------------------------------|----|
| Export                       | ЖE |
| Export for Digital Editions. |    |
| Export for Dreamweaver       |    |

1) From the file menu, choose export to export your label as PDF.

### 4. Export Settings

| Adobe PDF Preset: [High Quality Print] (modified)<br>Standard: None Compatibility: Acrobat 5 (PDF 1.4)<br>Compression<br>Marks and Bleeds<br>Output 1<br>Advanced<br>Security<br>Summary<br>Dutput<br>Color Conversion: Convert to Destination<br>Color Conversion: Working RGB - sRGB IEC6196<br>Profile Inclusion Policy: Include Destination Profile<br>Simulate Overprint Ink Manager                                                                                                    | Export Adobe PDF                                                                          |                                                                                                    |                                                                                                    |        |  |  |  |
|----------------------------------------------------------------------------------------------------|-------------------------------------------------------------------------------------------|----------------------------------------------------------------------------------------------------|----------------------------------------------------------------------------------------------------|--------|--|--|--|
| Standard:       None       Compatibility:       Acrobat 5 (PDF 1.4)         General       Output       Image: Color Conversion:       Convert to Destination         Marks and Bleeds       Output       Image: Color Conversion:       Convert to Destination         Output       Image: Color Conversion:       Convert to Destination       Image: Color Conversion:         Advanced       Security       Image: Color Conversion:       Image: Color Conversion:       Image: Color Conversion:         Summary       Simulate Overprint       Include Destination Profile       Image: Color Conversion:       Image: Color Conversion: | Adobe PDF Preset:                                                                         | [High Quality Print] (modified)                                                                                                    |                                                                                                    | \$     |  |  |  |
| General       Output         Compression       Marks and Bleeds         Output       1         Advanced       Color Conversion:         Security       Oestination:         Working RGB - sRGB IEC6196         Profile Inclusion Policy:         Include Destination Profile         Simulate Overprint                                                                                                    | Standard:                                                                                 | None 🗘                                                                                                    | Compatibility: Acrobat 5 (PDF                                                                                                    | 1.4)   |  |  |  |
| PDF/X<br>Output Intent Profile Name: N/A<br>Output Condition Name: N/A<br>Output Condition Identifier: N/A<br>Registry Name: N/A<br>Description<br>Position the pointer over a heading to view a description.                                                                                                    | General<br>Compression<br>Marks and Bleeds<br>Output 1<br>Advanced<br>Security<br>Summary | Output Color Color Conversion: Color Conversion: Profile Inclusion Policy: Simulate Overprint PDF/X Output Intent Profile Nam Output Condition Nam Output Condition Identifie Registry Nam Description Position the pointer over a heading to very | Convert to Destination<br>Working RGB - sRGB IEC6196<br>Include Destination Profile<br>Ink Manager<br>e: N/A<br>e: N/A<br>e: N/A<br>e: N/A<br>e: N/A<br>e: N/A |        |  |  |  |
| Save Preset Cancel Export                                                                                                    | Save Preset                                                                               |                                                                                                    | Cancel                                                                                                    | Export |  |  |  |

In Export PDF dialog, choose the Ouput settings
 Select sRGB as your destination space (this will convert your CMYK artwork to RGB)
 Note your black will still not be pure black, but it will be very close.
 To make your black convert to a pure black, you will need to set your CMYK black to C=100, M=100, Y=100, K=100.